#### VPN

### Go to Server Manager => add Remote Access

after installing is finishing, click "Open the getting started wizard"

In the wizard choose "Deploy VPN only"

R-click on the server and choose "Configure and enable Routing and Remote Access"

# Choose "Remote Access (Dialup or VPN)"

Click Next

Select the interface that is connected to the internet, and click next

Choose Automatically to assign IP configuration from DHCP, and click next

Choose to use **Routing and Remote Access** to authenticate connections requests, click **next** 

**Click Finish** 

-----

Take a look on Properties of RRAS server

Know what do these properties do.

Look at the **"Ports"**, by default you have 128 port available, and you can r-click and choose properties to change the default settings

\_\_\_\_\_

Create a VPN connection from a client PC and verify connectivity to the internal network

Edit the User dial in property to allow access

\_\_\_\_\_

## **Open Network Policy Server**

Go to Network Policy and double click the first policy to view the policy properties

Notice the Policies applies in order, once you hit a condition to allow or deny, you get it. and no further checking is done to the next policy

Edit the policy to **allow access**, and change the user property to **control access through NPS** 

\_\_\_\_\_

### **Configure VPN using SSTP**

First add "Active Directory Certificate Services" role, and choose to add "Certificate Authority" and "Certificate Authority Web Enrollment"

Choose Stand Alone server, then choose Root CA

choose to create a new private key

---

From Server Manager, go to tools then Internet Information Services (IIS)

Click on Server name, and then open Server Certificates

Choose "Create Self Signed Certificate" type the server FQDN as the name of the certificate

----

Then go Sites=> Default Web Site ==> and click on Bindings to add HTTPS in Site Binding

Type the server name in host name, and select the certificate you have created

----

Open Internet Explorer and go to https:// server3.lab.local/certsrv

Request a certificate, Advanced certificates request, Create and submit a request to this CA

Type the name: server3.lab.local

Choose type of certificate method: Server Authentication Certificate

In Key Option: check on **Mark keys as exportable** (this allow the machine to import the public and private key from user side)

Go back to: https:// server3.lab.local/certsrv

----

Go to Certificate Authority from Server Manager

Open Pending Requests, r-click and choose issue

Go to: https:// server3.lab.local/certsrv then click View the status of a pending certificate request

Click the certificate to request it, then install the certificate

Open MMC

\_\_\_

Add the snapin for "Certificate for the user", "Certificate for Local Computer"

Notice: users will not use the certificate that is in Local Computer Certificates, the client can't trust a server just because it says trust me. So you need to export the certificate you as a user just created as exportable

Go to **personal => Certificates for current user**, r-click on the **certificate**, **=> all tasks => export** 

Click **Next**, Choose **"Yes, Export private key"**, then click **Next**, Choose your **account**, choose the location to save the certificate

From the Computer Side certificates, go to **personal** => **certificates** and **import** the one you just exported

---

Now you need to configure the RRAS server to use the certificate

In order to make it possible for RRAS to use the Server Authentication Certificate you must change the **bindings** for **HTTPS** to use the certificate, Go to **IIS** console to get this done.

Then, Go to server3, r-click => properties

From **Security** tap, under **SSL Certificate bindings**, Select the **certificate**. (make sure that the right one is selected, not the self signed certificate that the server made for itself)

---

From Client side you need to adjust the registry to make client accept the fact that you didn't buy the certificate from known certification authority. which will be the case in production environment

## Type Regedit in Run

go to:

Computer\HKEY\_LOCAL\_MACHINE\SYSTEM\CurretControlSet\Services\SstpSvc\Paramet ers

Add the key: NoCertRevocationCheck and change the value to 1

You also need to add the self-signed certificate of the server to the client, so go to https://RRAS.lab.local/certsrv

Download a CA Certificate, Certificate Chain, or CRL

Download CA Certificate Chain

Open MMC

Add certificates for Local Computer

Inside Trusted Root Certificate add the certificate you just downloaded

Now, make a VPN Connection to the Server and make sure the connection name is the name as the certificate name, which is **server3.lab.local** 

Check the connection type to make sure it is SSTP